# Instructions for new UNK students to find Lopermail and setup password

#### Steps to find your UNK email address:

1. log into your **MyBlue** account with your *NUID* and *password*. <u>https://myblue.nebraska.edu/</u>

(You received your NUID and password when you completed your online application)

2. In the left column under 'Profile' there will be a link for 'email addresses.'

• Click on this link and your UNK Campus email address will be listed.

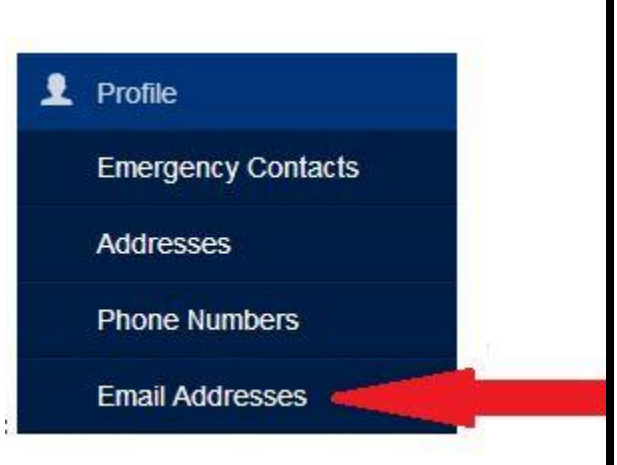

## Steps to set up UNK password

- 1. Go to https://trueyou.nebraska.edu/SelfService/
- 2. Click on Change Password

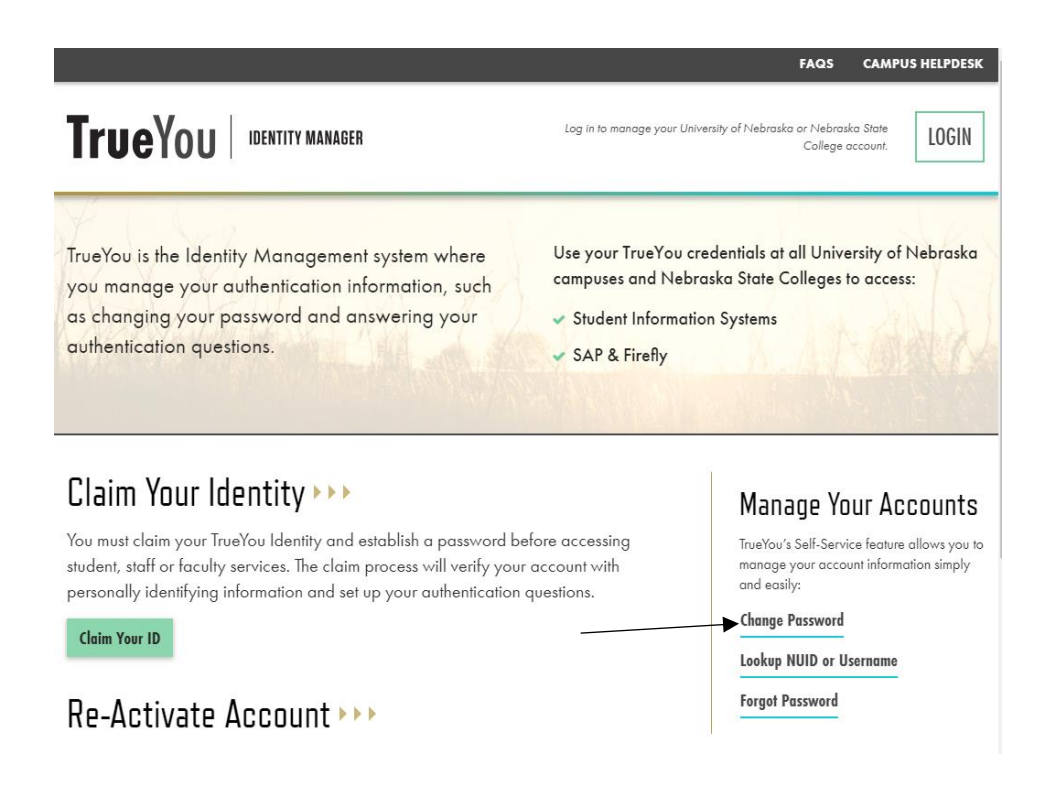

| 3. Click on TrueYou<br>Identity Manager                                                                                                    | University of Nebraska &<br>Nebraska State College<br>Single Sign On                  |                                       |  |
|----------------------------------------------------------------------------------------------------|---------------------------------------------------------------------------------------|---------------------------------------|--|
| (Fire                                                                                                    | Sign On Using `<br>efly, SAP, MyBlue, MyRecords, MyRED, MyNCTA, Ma                    | ns, etc.)                             |  |
|                                                                                                    | TrueYou<br>IBNITIY MANAGER<br>TrueYou Identity Manager                                | Guest Access                          |  |
|                                                                                                    | Sign On Using Your Campus Identity<br>(Blackboard, Canvas, Sakai, Campus Email, etc.) |                                       |  |
|                                                                                                    | University of Nebraska - Lincoln                                                      | University of Nebraska Medical Center |  |
|                                                                                                    | University of Nebraska Omaha                                                          | Wayne State<br>Wayne State College    |  |
|                                                                                                    |                                                                                       |                                       |  |
|                                                                                                    | University of Nebraska at Kearney                                                     |                                       |  |
| 4. Login using your NUID and MyBlue                                                                                                    | University of Nebraska at Kearney                                                     |                                       |  |
| 4. Login using your NUID and MyBlue<br>University of Nebraska &<br>Nebraska State College System                                                                                                    | University of Nebraska at Kearney                                                     |                                       |  |
| <ol> <li>Login using your NUID and MyBlue<br/>University of Nebraska &amp;<br/>Nebraska State College System<br/>Single Sign On</li> </ol>                                                                                                    | University of Nebraska at Kearney                                                     |                                       |  |
| 4. Login using your NUID and MyBlue<br>University of Nebraska &<br>Nebraska State College System<br>Single Sign On<br><b>TrueYou</b>                                                                                                    | Password                                                                              |                                       |  |
| 4. Login using your NUID and MyBlue<br>University of Nebraska &<br>Nebraska State College System<br>Single Sign On<br><b>TrueYou</b><br>IDENTITY MANAGER                                                                                                    | Password                                                                              |                                       |  |
| 4. Login using your NUID and MyBlue<br>University of Nebraska &<br>Nebraska State College System<br>Single Sign On<br><b>TrueYou</b><br>IBNTITY MANAGER                                                                                                    | Password                                                                              |                                       |  |
| 4. Login using your NUID and MyBlue<br>University of Nebraska &<br>Nebraska State College System<br>Single Sign On<br><b>DENTITY MANAGER</b><br>Sign in using your TrueYou credentials.<br>Username<br>Enter your NUID or UNMC NetID                                                                                                    | Password                                                                              |                                       |  |
| 4. Login using your NUID and MyBlue<br>University of Nebraska &<br>Nebraska State College System<br>Single Sign On<br><b>TrueYou</b><br>DENTITY MANAGER<br>Sign in using your TrueYou credentials.<br>Username<br>Enter your NUID or UNMC NeID                                                                                                    | Password                                                                              |                                       |  |
| 4. Login using your NUID and MyBlue<br>University of Nebraska &<br>Nebraska State College System<br>Single Sign On<br><b>ETUE<br/>USENTITY MANAGER</b><br>Isign in using your TrueYou credentials.<br>Username<br>Inter your NUID or UNMC NetID                                                                                                    | Password                                                                              |                                       |  |
| 4. Login using your NUID and MyBlue<br>University of Nebraska &<br>Kebraska State College System<br>Single Sign On<br><b>TrueYou</b><br>Lourne<br>Sign in using your TrueYou credentiols.<br>Username<br>Enter your NUID or UNMC NetID<br>Enter Your Password<br>Const Reserved                                                                                                    | Password                                                                              |                                       |  |
| 4. Login using your NUID and MyBlue<br>University of Nebraska &<br>Subraska State College System<br>Single Sign On<br><b>EDENTITY MANAGER</b><br>Sign in using your TrueYou credenticls.<br>Usernome<br>Enter your NUID or UNMC NetID<br>Enter Your Possword<br>Duri Remember Login                                                                                                    | Password                                                                              |                                       |  |
| 4. Login using your NUID and MyBlue<br>Liniversity of Nebraska &<br>Kebraska State College System<br>Single Sign On<br><b>EXECUTE</b><br><b>DENTITY MANAGER</b><br>Ign in using your TrueYou credentials.<br>LINITY MANAGER<br>Ign in using your TrueYou credentials.<br>LINITY MANAGER<br>Ign in using your trueYou credentials.<br>LINITY MANAGER<br>Ign in using your credentials.<br>LINITY MANAGER<br>Ign in using your credentials.<br>LINITY MANAGER<br>Ign in using your credentials.<br>LINITY MANAGER<br>Ign in using your credentials.<br>LINITY MANAGER<br>Ign in using your credentials.<br>LINITY MANAGER<br>Ign in using your credentials.<br>LINITY MANAGER<br>Ign in using your credentials.<br>LINITY MANAGER<br>Ign in using your credentials.<br>LINITY MANAGER<br>Ign in using your credentials.<br>LINITY MANAGER<br>Ign in using your credentials.<br>LINITY MANAGER<br>Ign in using your credentials.<br>LINITY MANAGER<br>Ign in using your credentials.<br>LINITY MANAGER<br>Ign in using your credentials.<br>LINITY MA | Password                                                                              |                                       |  |

5. After you are logged in, you will see a list of accounts associated with TrueYou, just create a new password that meets the requirements listed.

### Change Your Password

Confirm New Password

| Passwords must be at least 10 ch<br>information like your name, user | aracters long, and must contain uppercase and lowercase letters, numbers,<br>name, birthdate. | and special characters, | and MUST NOT include any | resemblance to personal |
|----------------------------------------------------------------------|-----------------------------------------------------------------------------------------------|-------------------------|--------------------------|-------------------------|
| New Password                                                         | •••••                                                                                         |                         |                          |                         |

# NOTE: Changing your password here will update the password for all accounts associated with TrueYou.

6. Click on "Change Password" and if it's successful you should be able to access your accounts with the new password. If it's not successful, check the requirements again.

Note: Once you have your password changed, you can visit outlook.unk.edu on a web browser and sign in to your UNK Mailbox using your full UNK email (*your campus email is listed in MyBlue under "Profile"*) and the password you just set.

Canvas – <u>canvas.unk.edu</u>; login using your UNK username and the same password. Your UNK username is just the first part of your UNK email without the "@lopers.unk.edu" part.

You can login to most UNK services using your UNK username and password. A complete list of services offered by UNK can be found on <u>easi.unk.edu</u>.

Questions? - visit helpdesk.unk.edu